## 安否報告マニュアル

## ■ 安否確認メールから

- ① メール本文より URL をクリックし、安否報告画面にアクセスします。
- ② ①の URL にアクセスができない場合、こちらをクリックします。

※件名の【〇×大学】の部分は、お客様ごとに異なります。

| 件名 | 【〇×大学】安否状況をお知らせください(Please report your condition.)                       |  |  |
|----|--------------------------------------------------------------------------|--|--|
| 本文 | ○×大学 <氏名>様                                                               |  |  |
|    | 地震が発生しました                                                                |  |  |
|    | 「地展が光生しました。<br>以下のURLをクリックして「安否状況を報告してください」(Report your condition here:) |  |  |
|    | https://===.jecc.jp/==     クリックして、アクセスします(①)                             |  |  |
|    | 地震の詳細については以下の通りです。                                                       |  |  |
|    |                                                                          |  |  |
|    | 2015/04/23 22:15                                                         |  |  |
|    | □■震源地                                                                    |  |  |
|    | 青森県下北地方 震度 4                                                             |  |  |
|    |                                                                          |  |  |
|    | [長皮 4]<br>  書森県                                                          |  |  |
|    |                                                                          |  |  |
|    | 上記サイトにアクセスできない方の安否報告はこちらから↓                                              |  |  |
|    | nttp://===.jecc.jp/== ① ができない場合、クリックします(②)                               |  |  |

③ <安否報告共通手順>へ

- アプリから
- ① お使いのスマートフォンで、ANPIC アプリをクリックして起動させます。

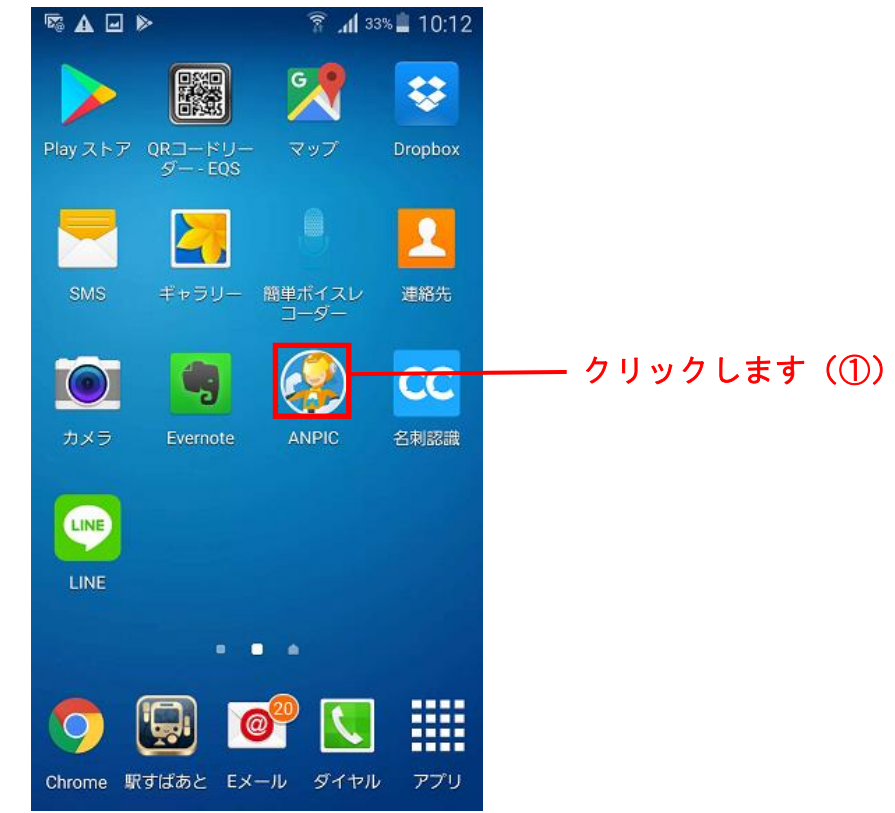

② 「安否状況を報告する」ボタンをクリックします。

| ●●●●○ SoftBank 훅 | 17:14    | 12%      |
|------------------|----------|----------|
|                  | 最新の安否報告  |          |
|                  | 安否状      | 況を報告する   |
| 報告日時             |          |          |
| 2017/07/11 12    | 2:24     |          |
| 本人の安否            |          |          |
| 無事               |          |          |
| 復帰見込み            |          |          |
| いつでも可能           |          |          |
| コメント             |          |          |
| -                |          |          |
|                  |          |          |
|                  |          |          |
|                  |          |          |
|                  |          |          |
|                  |          |          |
|                  |          |          |
|                  |          | V 2003   |
| 安否報告 メッセー        | -ジ 掲示板 ア | アンケート 設定 |

- ※ アプリにログインしていない場合この画面は表示されません。まずはログインしてください。
- ③ <安否報告共通手順>へ

① お使いのスマートフォンで、LINE をクリックして起動させます。

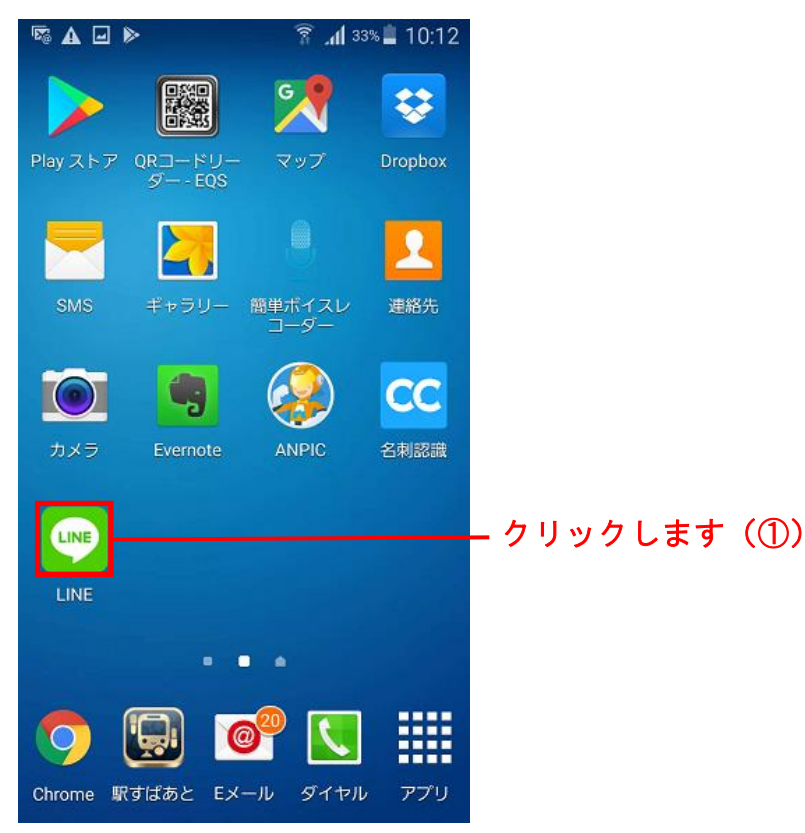

② 「安否状況を報告する」ボタンをクリックします。

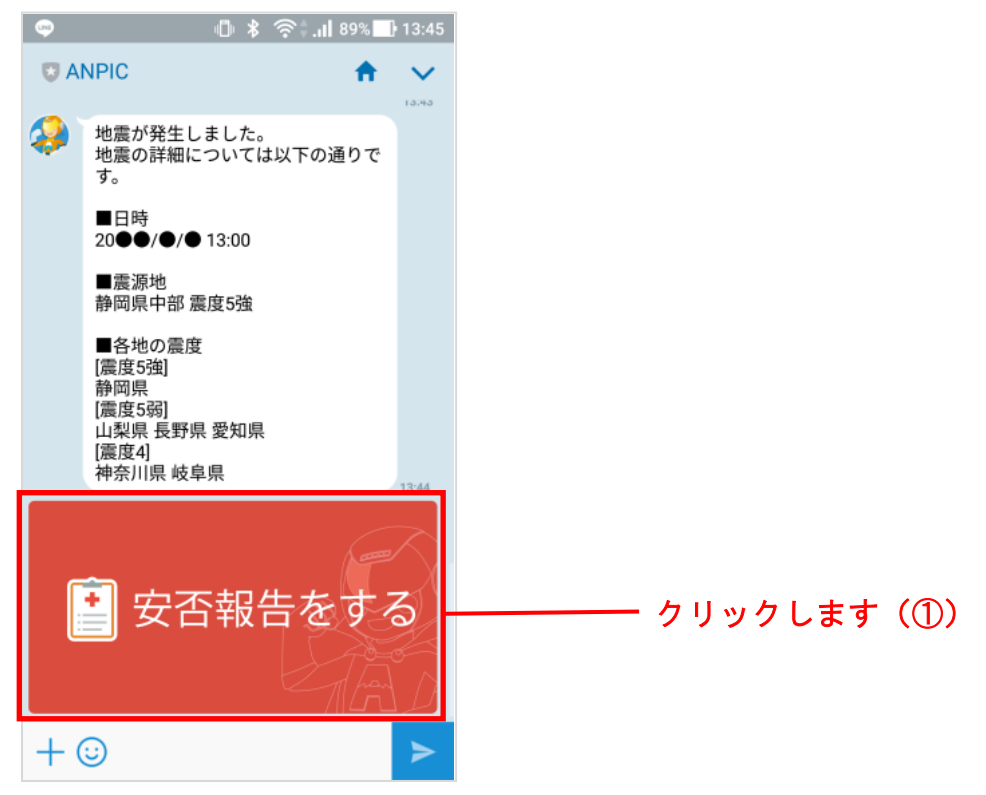

③ <安否報告共通手順>へ

<安否報告共通手順>

① 安否状況を入力します。

※オプションに加入していると、報告画面の言語を日本語と英語に切り替えることができます。

② 「安否状況を報告する」をクリックすると、安否報告完了となります。

| =                               | 安否報告                                                                   | c                             |
|---------------------------------|------------------------------------------------------------------------|-------------------------------|
| ● 日本語 ○ English                 | -※日本語/英語表記に切り替わります                                                     |                               |
| 氏名                              | あばんせ花子                                                                 |                               |
| 本人の安否 必須                        | <ul> <li>○ 無事</li> <li>○ 軽傷</li> <li>○ 重傷</li> <li>○ コメント欄へ</li> </ul> |                               |
| 現在地 必須                          | <ul> <li>○ 大学内</li> <li>○ 自宅</li> <li>○ 帰省先</li> <li>○ その他</li> </ul>  | 設商に答え、必要かあれば<br>コメントを入力します(①) |
| אכאב                            | 状況の詳細や連絡先など<br>                                                        |                               |
| ★ 自入した支出がおはおんか最新女子<br>安否状況を報告する | 200字以内、改行は1文字扱い<br>5407として至身とれます。<br>— クリックします(②)                      |                               |